| EMPLOYEE SELF SERVICE (ESS) |                                                                                                    |                                                                                                    |  |
|-----------------------------|----------------------------------------------------------------------------------------------------|----------------------------------------------------------------------------------------------------|--|
| 1                           | Sign in to myApps<br>Go to:<br><u>https://www.wvsao.gov</u> Click<br>on the myApps logo<br>Enter email address and<br>password, click on "Sign In". | Email Address:                                                                                                    |  |
| 2                           | Click on the ESS icon<br>A new page will open                                                                                                    | AMS ADVANTAGE ESS - Windows Internet Explorer<br>Mtps://prod-hr.wvoasis.gov/webapp/prdhrm11/ESS<br>Welcome,<br>Mome. Contact. FAQ. Heb. Accessibility. Print Page. Logout |  |
| 3                           | From the main page, under<br>Pay Summary, click on <u>more</u>                                                                                      | Alerts                                                                                                    |  |
| 4                           | Click on the Issued<br>Checks/Advices tab                                                                                                    | My Information    My Benefits    My Compensation    Paycheck Calculator      Jobs    Pay Summary    Deduction Summary    Issued Checks/Advices    View Tax                |  |

| 5 | Under the <u>Issued</u><br><u>Checks/Advices</u> icon you will<br>see a listing of check dates<br>and pay amounts.<br>Click on the paper clip (row<br>will highlight) next to the<br>check you would like to obtain<br>a paystub for and click on<br>attachments. | Start Direct Deposit Wiz ard      Appointment ID    Title    Check Date    Check Number    Net Pay Amount    Type of Check    Bank /      Image: Check Date    Check Number    Net Pay Amount    Type of Check    Bank /      Image: Check Date    Check Number    Net Pay Amount    Type of Check    Bank /      Image: Check Date    Check Number    Net Pay Amount    Type of Check    Bank /      Image: Check Date    Check Number    Net Pay Amount    Type of Check    Bank /      Image: Check Date    Check Number    Net Pay Amount    Type of Check    Bank /      Image: Check Date    Check Number    Net Pay Amount    Type of Check    Bank /      Image: Check Date    Check Number    Net Pay Amount    Type of Check    Bank /      Image: Check Date    Check Number    Net Pay Amount    Type of Check    Bank /      Image: Check Date    Check Number    Net Pay Amount    Type of Check    Bank /      Image: Check Date    Of/10/2016    Regular    Regular    Method |
|---|----------------------------------------------------------------------------------------------------|----------------------------------------------------------------------------------------------------|
| 6 | A new screen will appear<br>allowing you to select<br><u>Download</u> .                                                                                                    | MYCOMP - Issued Checks / Advices Attachments    File Name  Type  Date  User ID    ✓  57542014_380619.PDF  Standard  7/2/16  batch    First Prev Next Last                                                                                                    |
| 7 | Once you select <u>Download</u> ,<br>your pay stub will open or a<br>prompt box will appear with<br>options to open or save the<br>file.<br>Once open, you may print or<br>save the pay stub.                                                                     | Mozzila Firefox:    Vou have chosen to open:    \$ 57542014_380619.PDF    which is: Adobe Acrobat Document    from: https://prod-hr.wvoasis.gov    What should Firefox do with this file?    Open with Adobe Acrobat Reader DC (default)    Save File    Do this automatically for files like this from now on.    OK Cancel                                                                                                    |
| 8 | Remember to always log out<br>when finished. Select <u>Logout</u><br>at the top of the wvOasis ESS<br>home page.                                                                                                    | Home Contact FAQ Help Accessibility Print Page Logout                                                                                                    |